# YOMA YOMA GROUP

# SET THE NOISE SUPPRESSION LEVELS IN TEAMS MEETINGS TEAMS အစည်းအဝေးအတွင်း နောက်ခံဆူညံမှုကို အဆင့်လိုက် သတ်မှတ်လျော့ချခြင်း

Teams offers four levels of noise suppression to help keep meeting participants focused. အစည်းအဝေးအတွင်း ပါဝင်သူများ အာရုံစူးစိုက်နိုင်စေရန် နောက်ခံဆူညံသံများကို အဆင့် (၄) ဆင့် ဖြင့် လိုအပ်သလို လျော့ချပေးနိုင်ပါသည်။

Step 1 - From a meeting window, select More options (...) in your meeting controls and then select Device settings.

အဆင့် ၁ - Meeting ပြုလုပ်နေစဉ်အတွင်း More options (...) မှ တစ်ဆင့် Device Settings ကိုရွေးပါ။

Step 2 - Under Noise suppression, select a suitable option based on your needs. (See below for option descriptions.)

အဆင့် ၂ - မိမိလိုအပ်ချက်အပေါ် မူတည်၍ Noise suppression အောက်တွင် ဖော်ပြထားသည့် အဆင့်များ အနက် တစ်ခုကို ရွေးချယ်ပါ။ အဆင့်တစ်ခုချင်းစီ၏ လုပ်ဆောင်ချက်ကို အောက်တွင် ရှင်းလင်းဖော်ပြထားပါသည်။

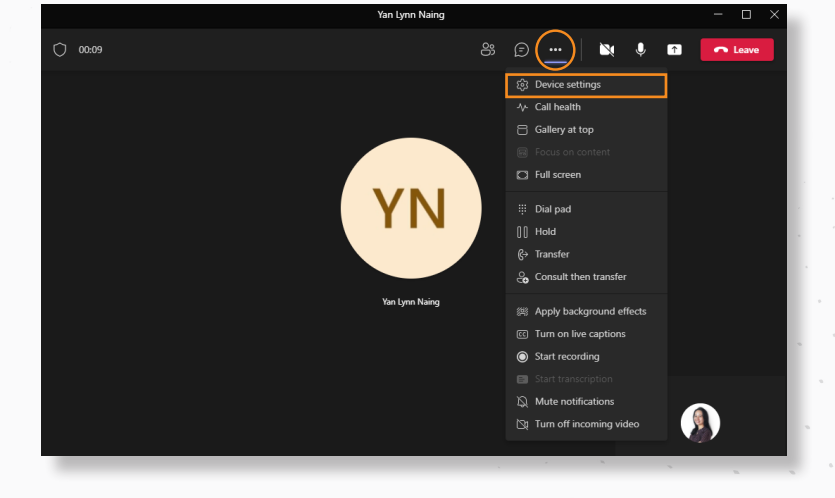

### Settings 💮 General Accounts 🗇 Privacy Q Notifications Devices App permissions CC Captions and transcripts 🗅 Files & Calls

| (골) Make a test call                                                             |        |
|----------------------------------------------------------------------------------|--------|
| Noise suppression ()<br>Choose Low if you want others to hear music. Learn more. |        |
| Auto (Default)                                                                   | $\sim$ |
| Auto (Default)                                                                   |        |
| High                                                                             |        |
| Low                                                                              |        |
| Off                                                                              |        |
|                                                                                  |        |

### Auto (Default)

The Teams app decides on the best level of noise suppression based on local noise.

အစည်းအဝေးအတွင်းရှိ ဆူညံသံများကို Teams App မု အလိုအလျောက် အဆင်ပြေသလို လျော့ချပေးစေရန်။

## High

Suppresses all background sound that isn't speech.

စကားပြောသံများ မဟုတ်သည့် အခြားနောက်ခံ ဆူညံသံများအားလုံးကို လျော့ချပေးစေရန်။

#### Low

Suppresses low levels of persistent background noise, such as a computer fan or air conditioner. Use this setting for playing music.

ကွန်ပူူတာပန်ကာသံ (သို့) အဲယားကွန်း စသည်တို့မှ အဆက်မပြတ် ထွက်ပေါ်နေ သော နောက်ခံဆူညံသံ အပျော့စားများကို လျော့ချပေးစေရန်။

#### Off

Use this setting for highfidelity microphones in low noise environments.

Noice suppression နောက်ခံဆူညံသံ နည်းပါးပြီး high-fidelity မိုက်ခရိုဖုန်းများ အသုံးပြုချိန်တွင် အသုံးပြုရ

> .... ....

00

...

...